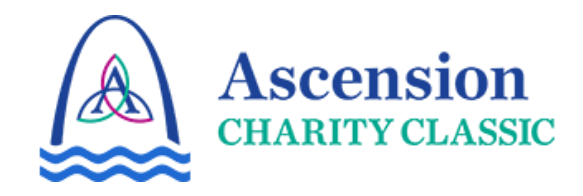

# MOBILE TICKET GUIDE

Welcome to the Ascension Charity Classic account manager mobile ticket guide.

Account Manager gives you the ability to manage your tickets for the Ascension Charity Classic electronically on your phone. This document is a guide of how to manage your tickets on Account Manager.

#### **Table of Contents**

| Website & Login Information | 1            |
|-----------------------------|--------------|
| Downloading Mobile Tickets  | 2 <b>-</b> 3 |
| Transferring Mobile Tickets | 4 <b>-</b> 5 |
| Accepting Mobile Tickets    | 6            |

If you have any questions throughout the process while using Account Manager, please reach out to our team:

**Ticket Office** tickets@ascensioncharityclassic.com

## Website & Login Information

To get started, on your cell phone, scan the QR code below to visit: <u>https://am.ticketmaster.com/pgaascension</u>

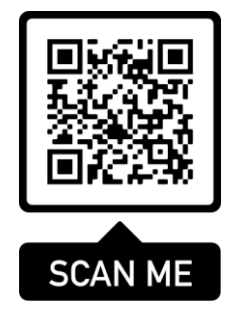

- 1. Click the profile icon in the top, right corner to sign into your account.
- 2. If this is your first time logging in with Ticketmaster, please click "New to Ticketmaster? Sign Up"
  - If you have an existing account with the email associated with your tickets, please sign in and skip step 3.
- 3. Follow the prompts to create an account.

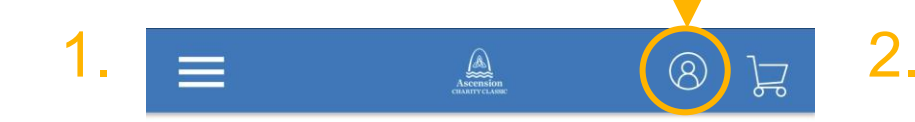

Welcome to The Ascension Charity Classic Account Manager page!

We are counting down the days until the tournament begins. Make sure you are ready and purchase all the tickets you need in advance of the event. Manage your tickets by signing into your account.

| Sign In to     | Ascension ( | Charity |
|----------------|-------------|---------|
| Classic        |             |         |
| Powered by tic | etmaster    |         |

#### (i) Important Account Update

You can now use the same email and password for both your Ascension Charity Classic ticket account and your Ticketmaster account.

Ascension Charity Classic ticket holder? Use your existing email to sign in and update your password if prompted.

**New here?** Use your Ticketmaster email and password.

Learn More

# Email Address

Password

| SHOW |
|------|
|      |

🗌 Remember Email

Forgot Password?

X

By continuing past this page, you agree to the **Terms of Use** and understand that information will be used as described in our **Privacy Policy**.

Sign In

#### **Download Mobile Tickets**

- 4. The welcome screen will greet you.
- 5. Scroll down until you see the *"Manage Tickets"* button. Click, *"Manage Tickets"*.
- 6. Your events will be displayed on your screen. Select the event or tournament day you wish to attend.
- 7. Your available tickets will be listed. Select the ticket you wish to download to your phone.

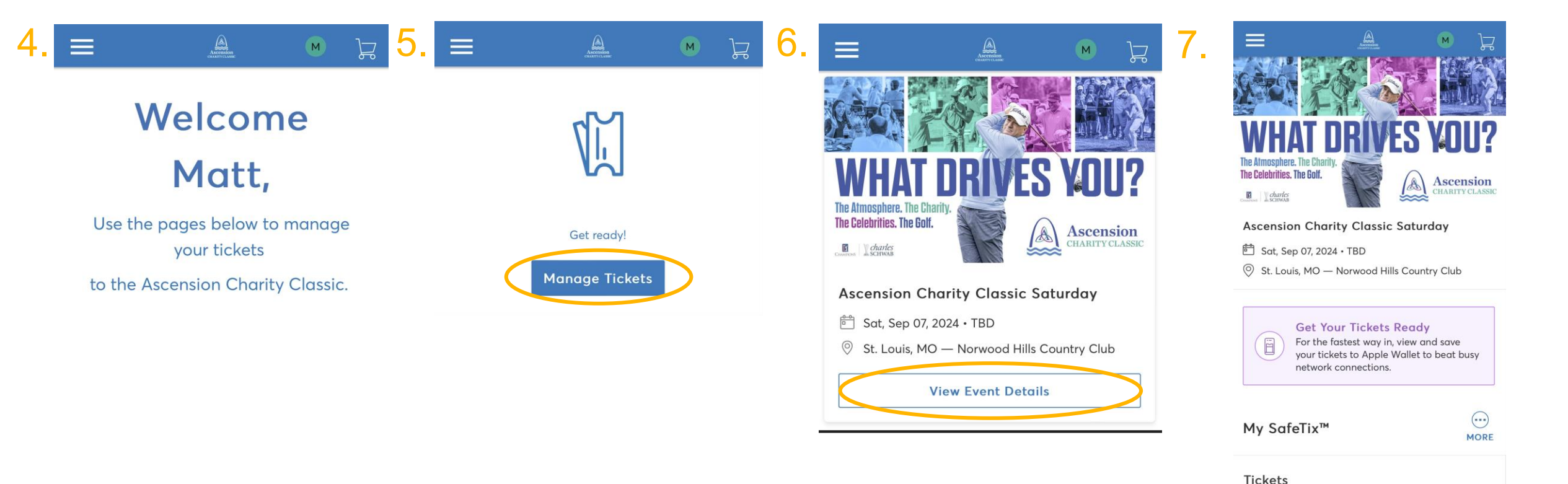

2

### **Download Mobile Tickets**

8. Once your ticket barcode displays, select "Add to Apple Wallet" or "Add to Google Wallet" to download to your phone.

8

- 9. Click **"Add"** in the top right corner.
- 10. Go to the *"Apple*" Wallet" or "Google Wallet" App on your phone.
- 11. Your Ascension Charity Classic Ticket will be in your mobile wallet. This is what you will show/scan at the tournament entrance.

Done

WHAT

GROUNDS GRD01

ACCESS

Ascension CHARITY CLASSIC

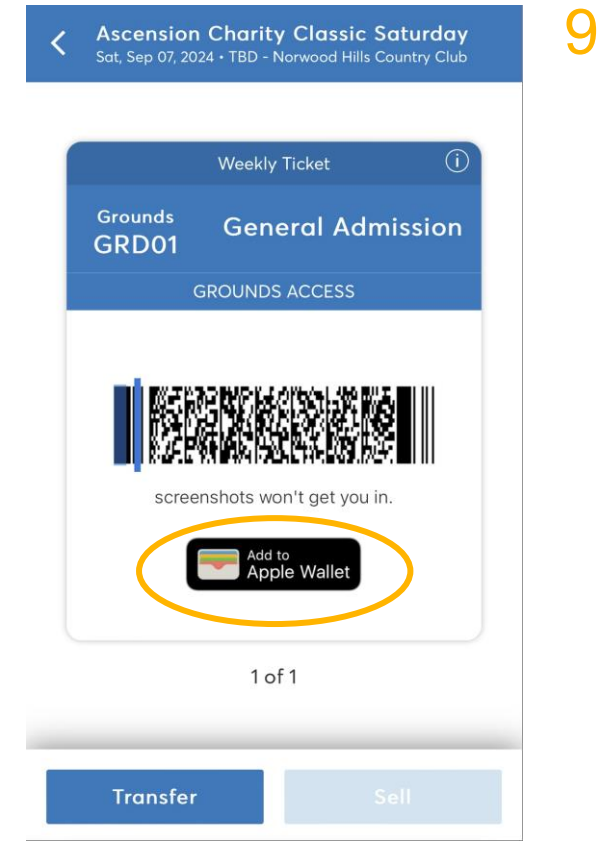

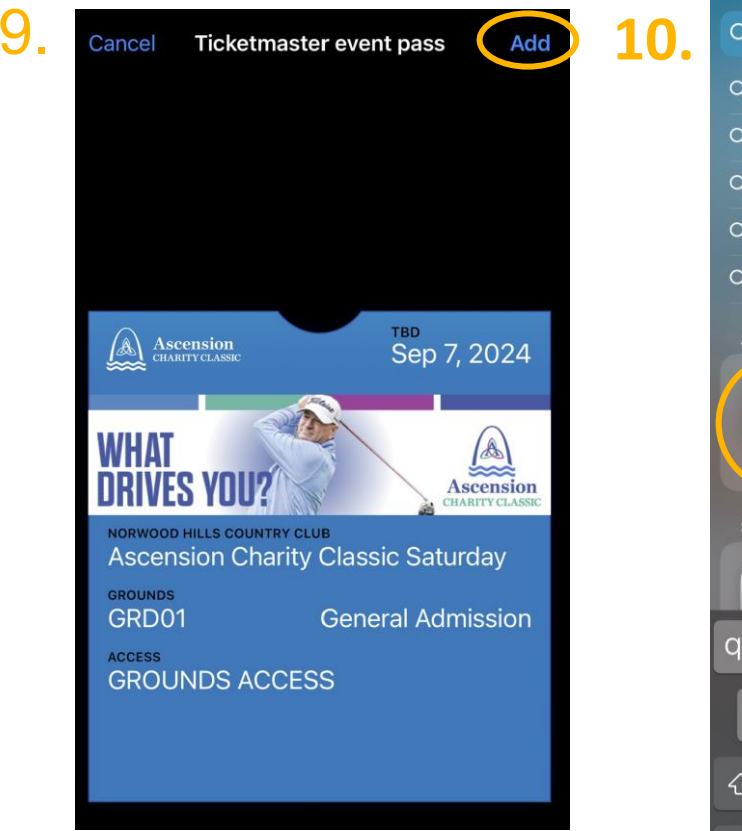

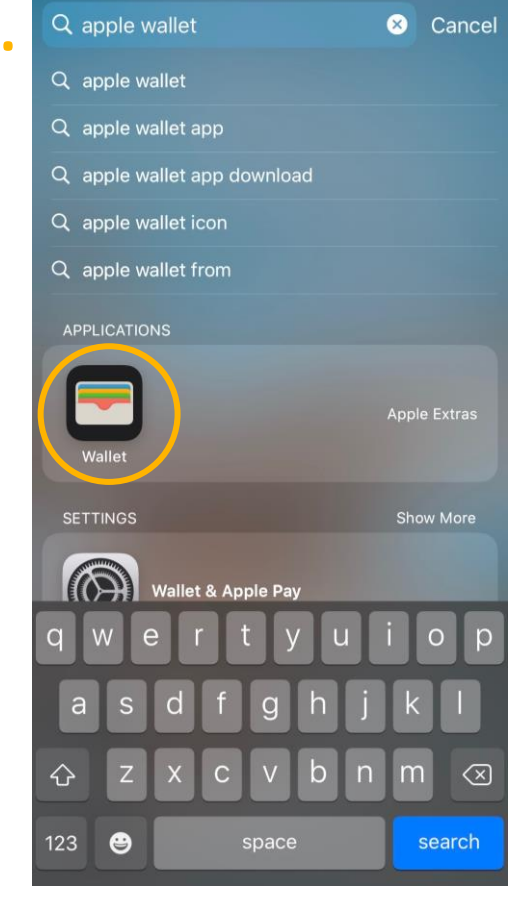

Ascension NORWOOD HILLS COUNTRY CLUB Ascension Charity Classic Saturday **General Admission GROUNDS ACCESS** 

 $(\cdots)$ 

Sep 7, 2024

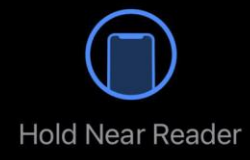

## **Transferring Mobile Tickets**

Please note, if you need to transfer a combination of weekly and single day tickets, be sure to transfer your weekly tickets first. It will be easier to transfer your weekly tickets first and use the remaining tickets to send single days to your attendees.

- Scroll down until you see the *"Manage Tickets"* button. Click, *"Manage Tickets"*.
- 2. Click "*Transfer"*.

"Select all" to transfer tickets for all days or select individual days if you intend to transfer just one day. Click "Next".

Note: if asked whether you would like to transfer the same seats for all selected events, select **"Yes"**.

- Select the ticket(s) you would like to transfer and Click "Next".
- Select "Add A New Recipient" and add contact details for your recipient. Click "Transfer" when you are ready to send the ticket(s).

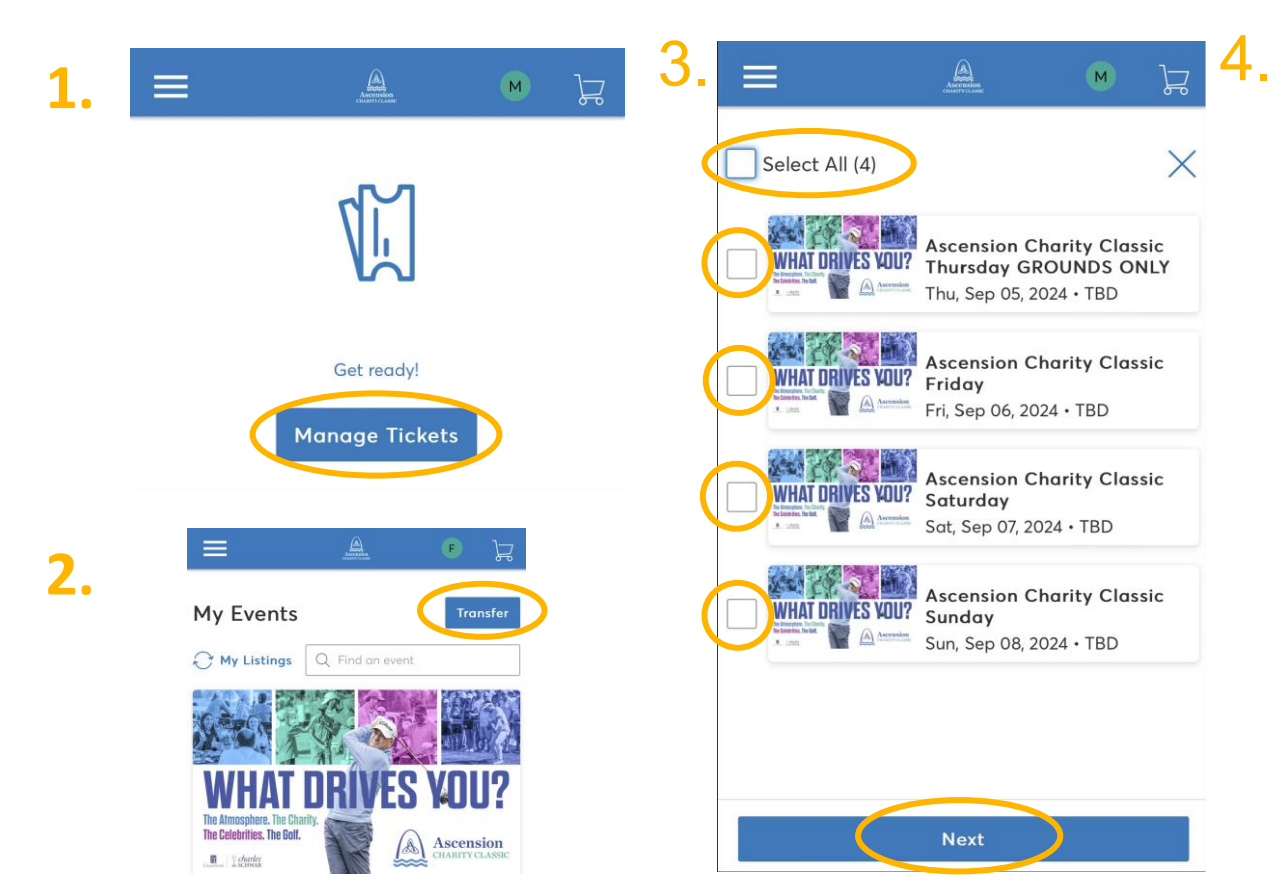

3.

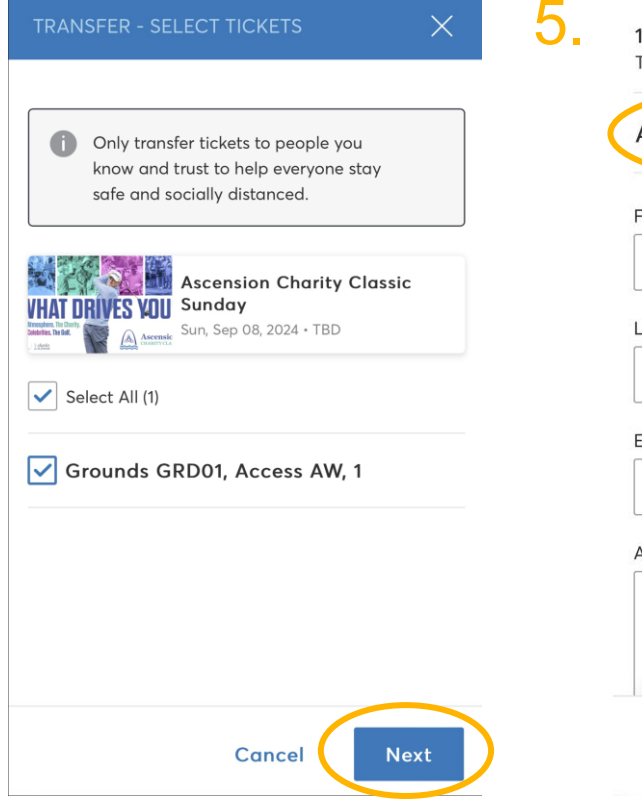

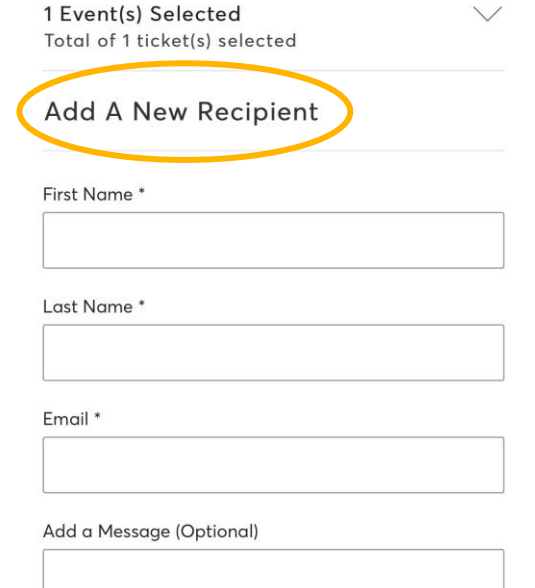

Cancel

Transfer

## **Transferring Mobile Tickets**

- 6. Your confirmation will appear with some information about your transfer.
- You will receive a 7. confirmation email that your transfer is on the way.

Account Number: 14085195

- 7. 6  $\equiv$ Ascension 口 М You're All Set! You have transferred your tickets successfully! **Expiration Info:** Matt K has until Sun • Sep 08, 2024 • 05:00 PM to accept the transfer. We'll let you know when Matt accepts the tickets. If anything changes, though, you can easily cancel the transfer as long as the recipient hasn't accepted them yet. Go back to My Events
- 8 (A) My Account  $\equiv$ The Atmosphere. The Chari The Celebrities. The Golf. Charles Your Ticket Transfer Is on Its Way Ascension Charity Classic Sunday 🖆 Sun, Sep 08, 2024 • TBD St. Louis, MO — Norwood Hills Country Club **Get Your Tickets Ready** For the fastest way in, view and save your tickets to Apple Wallet to beat busy network connections. My SafeTix™ Tickets Grounds GRD01, General Admission Waiting on Matt Kill to claim. **Cancel Transfer**
- You should now be able to 8. see which tickets within each event have been transferred to your guests

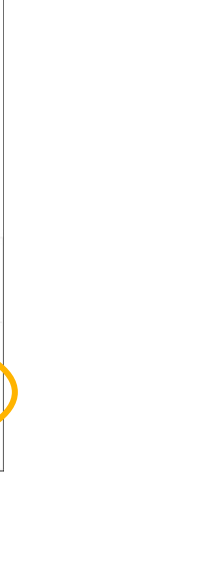

5

....

MORE

Ascension

#### **Accepting Mobile Tickets**

 If someone transfers tickets to you, you will receive an email that looks like this. Click *"Accept Tickets".*

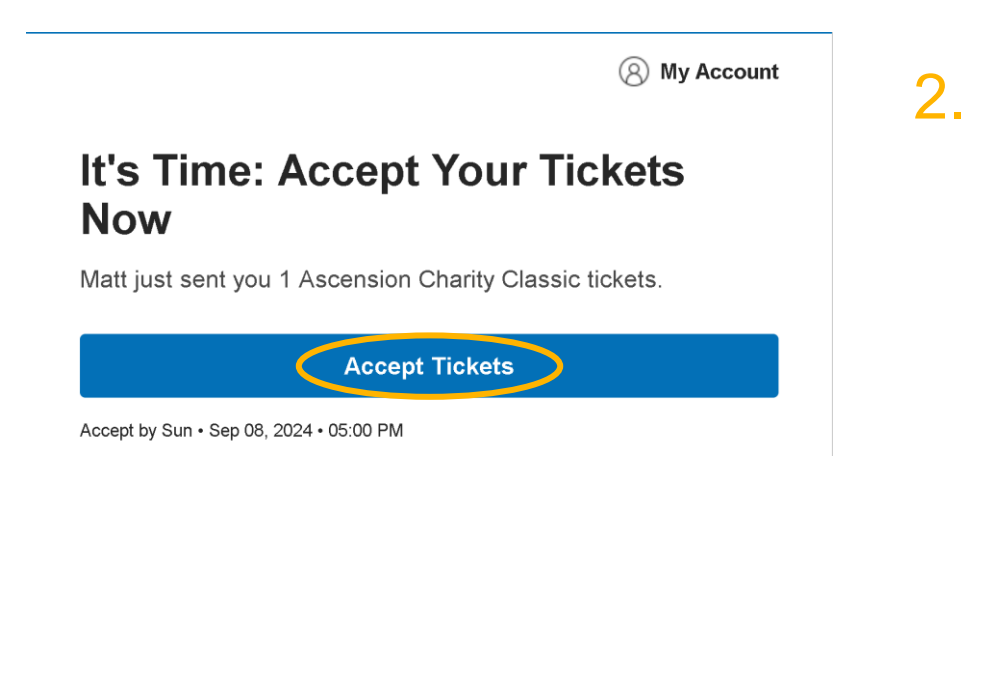

2. Log into your Account. If you don't have an account, refer to page 1 for instructions on how to create one.

| ~~~~~        | Important Account Update                                                                                                    |
|--------------|----------------------------------------------------------------------------------------------------|
|              | You can now use the same email and<br>password for both your Ascension Charity<br>Classic ticket account and your<br>Ticketmaster account. |
|              | Ascension Charity Classic ticket holder?<br>Use your existing email to sign in and<br>update your password if prompted.                    |
|              | New here? Use your Ticketmaster email<br>and password.                                                                                     |
|              | Learn More                                                                                                    |
|              | A alaba an                                                                                                    |
| Email Passwe | ord                                                                                                    |
| Email /      | address<br>ord<br>SHOI                                                                                                    |

 Once logged into your account, your ticket(s) will immediately be displayed.

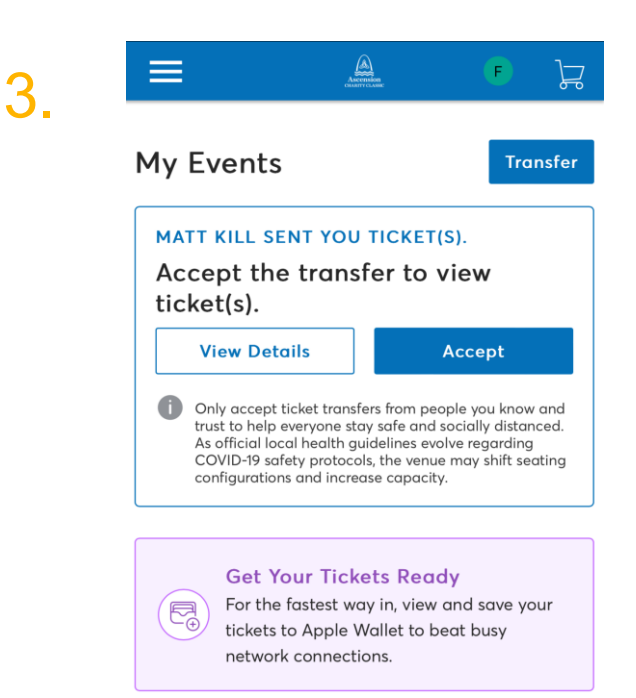

New to Ticketmaster? Sign Up

Sign In